## Ajouter une entrée de carnet d'adresses personnel sur les téléphones IP SPA525G et SPA525G2

## Objectifs

Les téléphones IP SPA525G et SPA525G2 disposent de carnets d'adresses qui peuvent contenir des informations de contact pour faciliter l'accès. Les informations de contact peuvent inclure les numéros de travail, de mobile et de domicile d'un contact, tout en permettant d'ajouter une sonnerie personnalisée.

Ce document explique comment ajouter un contact dans le carnet d'adresses personnel des téléphones IP SPA525G et SPA525G2.

## Périphériques pertinents

·SPA525G

·SPA525G2

## Ajouter une entrée au carnet d'adresses personnel

Étape 1. Appuyez sur le bouton Setup (Configuration) du téléphone afin d'ouvrir le menu *Informations et paramètres*.

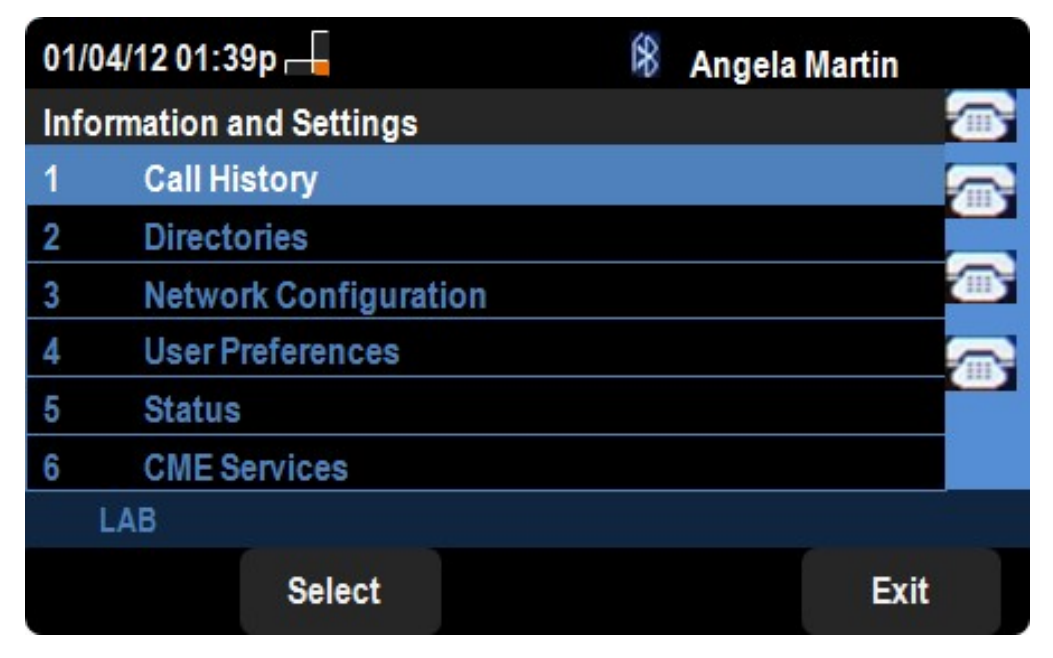

Étape 2. Accédez à Répertoires et appuyez sur Sélectionner.

| 01/04/12 01:39p 🚽 |                           |  | Angela Martin |            |
|-------------------|---------------------------|--|---------------|------------|
| Directories       |                           |  |               |            |
| 1                 | Personal Address Book     |  |               |            |
| 2                 | Corporate Directory (XML) |  |               |            |
|                   |                           |  |               |            |
|                   |                           |  |               |            |
|                   |                           |  |               |            |
|                   |                           |  |               | × <b>.</b> |
| LA                | /B                        |  |               |            |
|                   | Select                    |  | Ba            | ck         |

Étape 3. Accédez à Carnet d'adresses personnel et appuyez sur Sélectionner.

| 01/04/12 01:39p 🕂     | 8 | Angela Marti | in   |
|-----------------------|---|--------------|------|
| Personal Address Book |   |              |      |
|                       |   |              |      |
|                       |   |              |      |
|                       |   |              | 3    |
|                       |   |              | ×.   |
| LAB                   |   |              |      |
|                       | А | dd E         | Back |

Étape 4. Appuyez sur le bouton **Ajouter** pour ouvrir la page *Ajouter une entrée d'adresse personnelle*.

| 01/04/12 01:39p 🛁          |            |         |     | *    | Ange    | ela Martin |     |   |      |
|----------------------------|------------|---------|-----|------|---------|------------|-----|---|------|
| Add Personal Address Entry |            |         |     |      |         |            |     |   |      |
| 1                          | 8          | Name    |     |      |         |            |     |   |      |
| 2                          |            | Work N  | 0   |      |         |            |     |   |      |
| 3                          | 0000       | Mobil N | lo  |      |         |            |     |   |      |
| 4                          |            | Home N  | lo  |      |         |            |     |   |      |
| 5                          | $\bigcirc$ | Ring To | one |      | Chirp 1 |            |     | ^ |      |
|                            |            |         |     |      |         |            |     |   |      |
|                            | LA         | В       |     |      |         |            |     |   |      |
|                            | Opt        | ion     |     | Save |         | delC       | har | E | Back |

Étape 5. Saisissez le nom, le numéro de travail, le numéro de téléphone mobile et le numéro de domicile dans les champs. Sélectionnez un type de sonnerie pour ce contact qui sonnera à chaque appel de contact.

Étape 6. Appuyez sur **Enregistrer** afin d'enregistrer vos modifications.